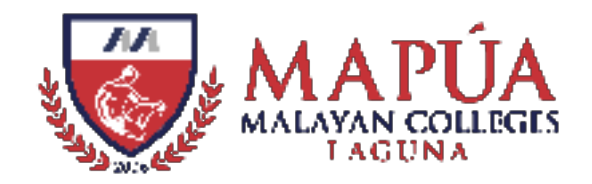

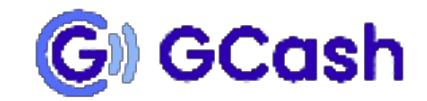

## HOW TO PAY THROUGH

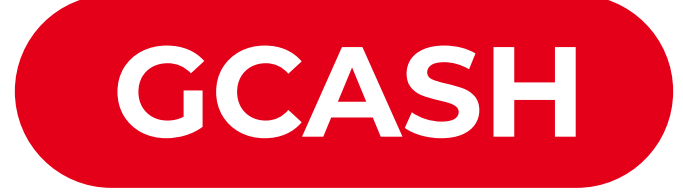

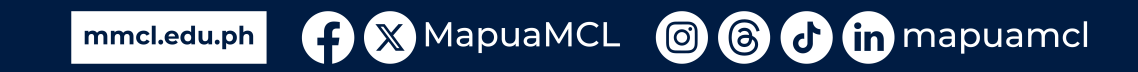

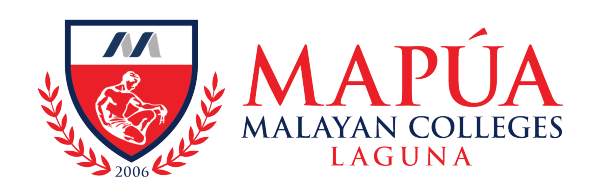

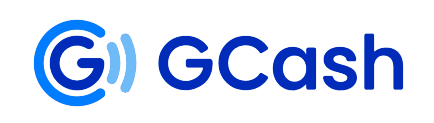

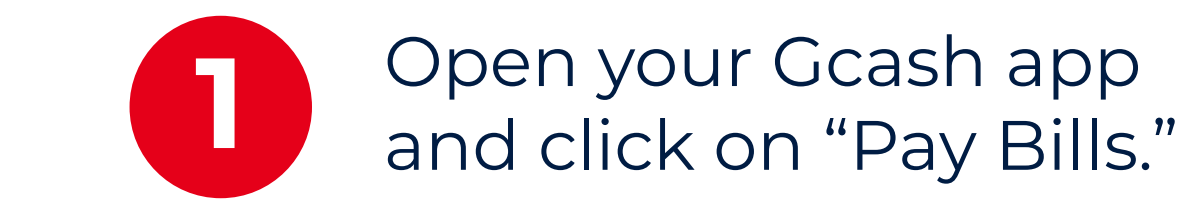

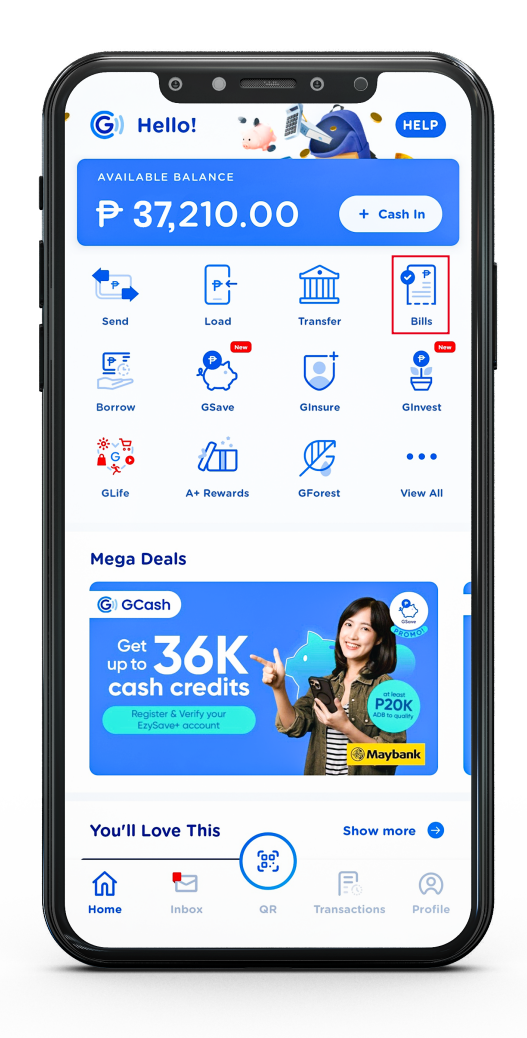

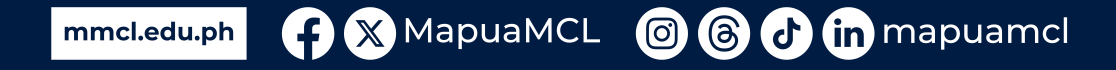

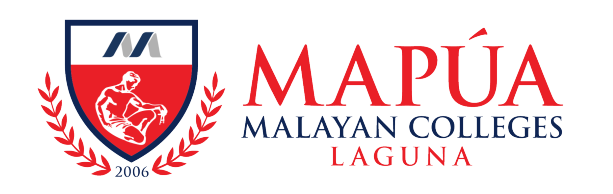

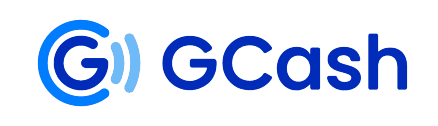

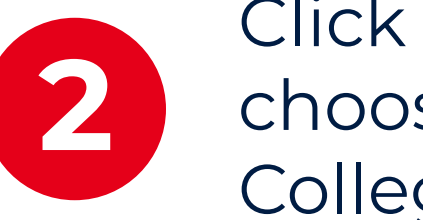

Click on Schools and choose "Malayan Colleges Laguna."

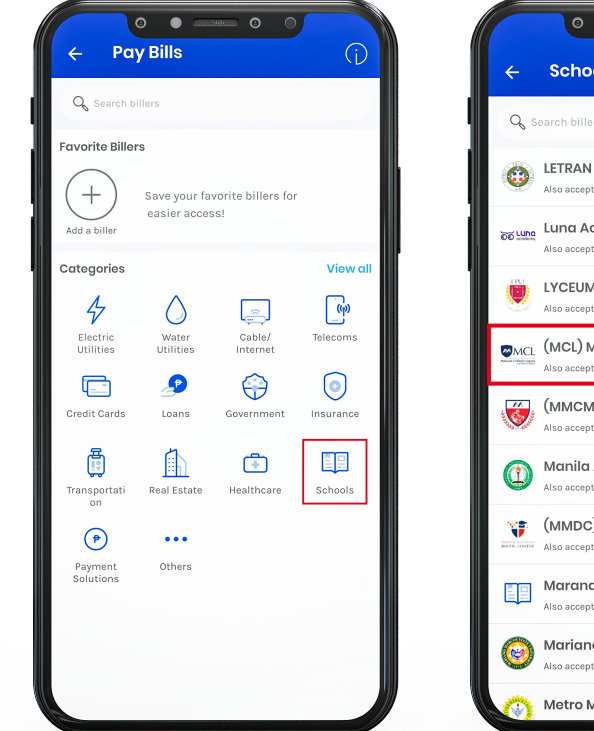

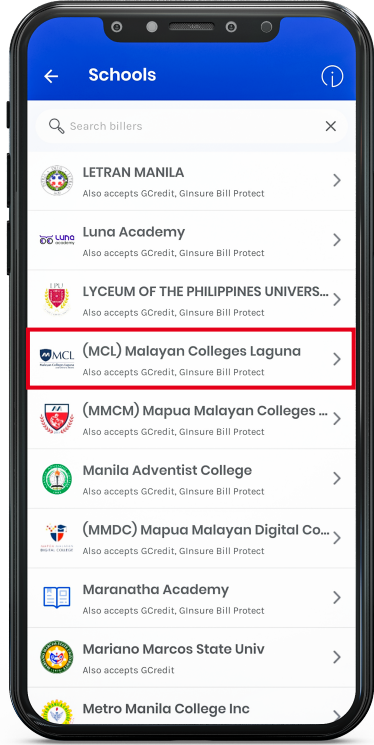

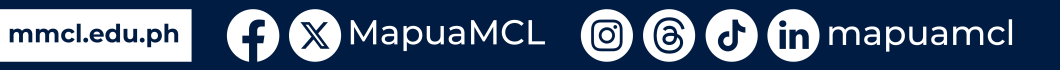

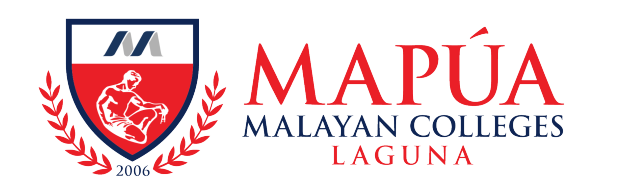

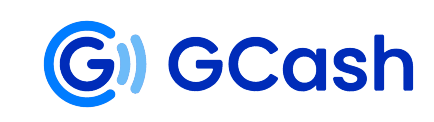

3

Fill up details with your Student Number, Student Name, Amount to be Paid, and E-mail Address.

To pay for the following transactions, please use the assigned student number:

 Application Fee - Student Number: 00DDMMYYYY (00 + applicant's birthday)

2. Back Accounts, Penalties, Other Charges (Document and Service Requests) and Short Courses (Coursera, etc.) **Student Number: 2020654321** 

3. Matriculation Fees - Actual Student Number.

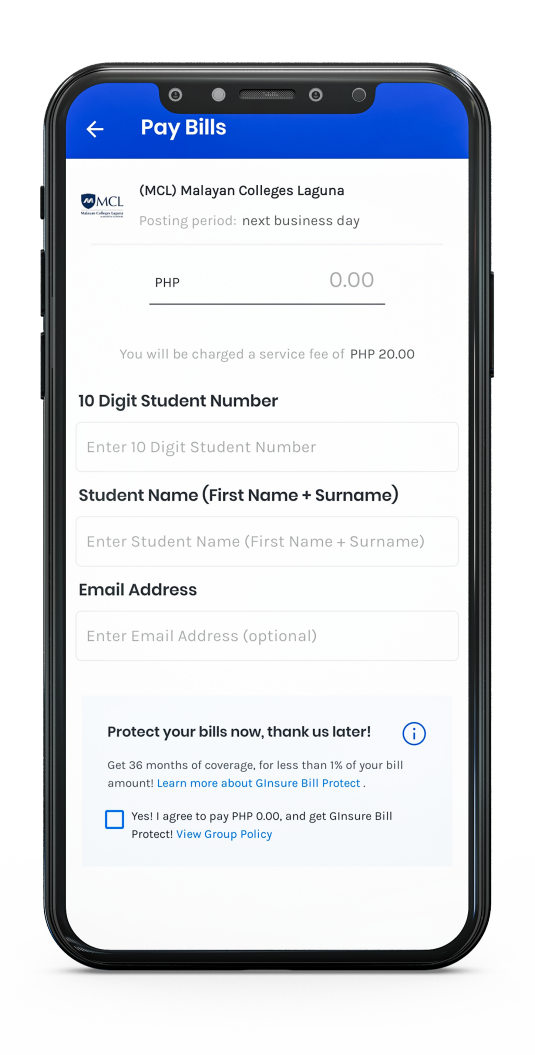

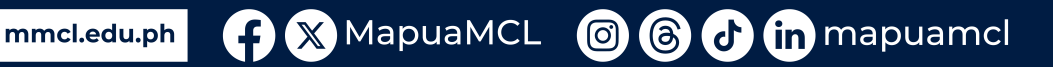

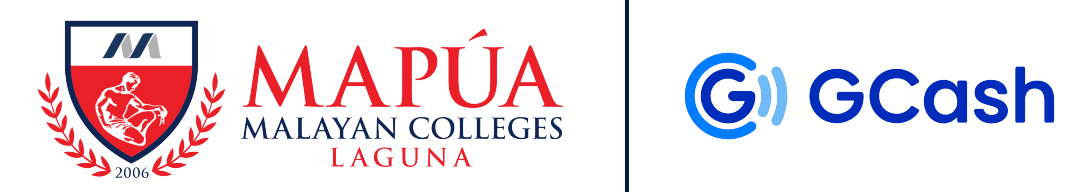

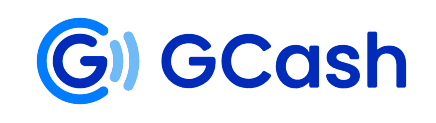

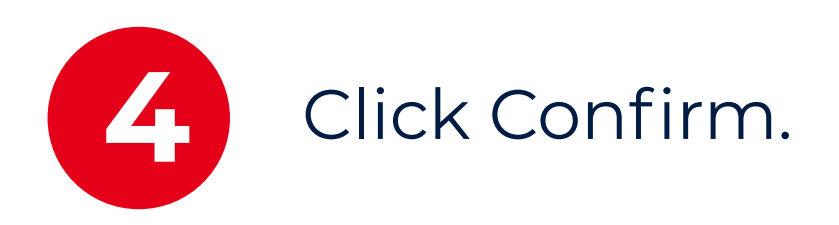

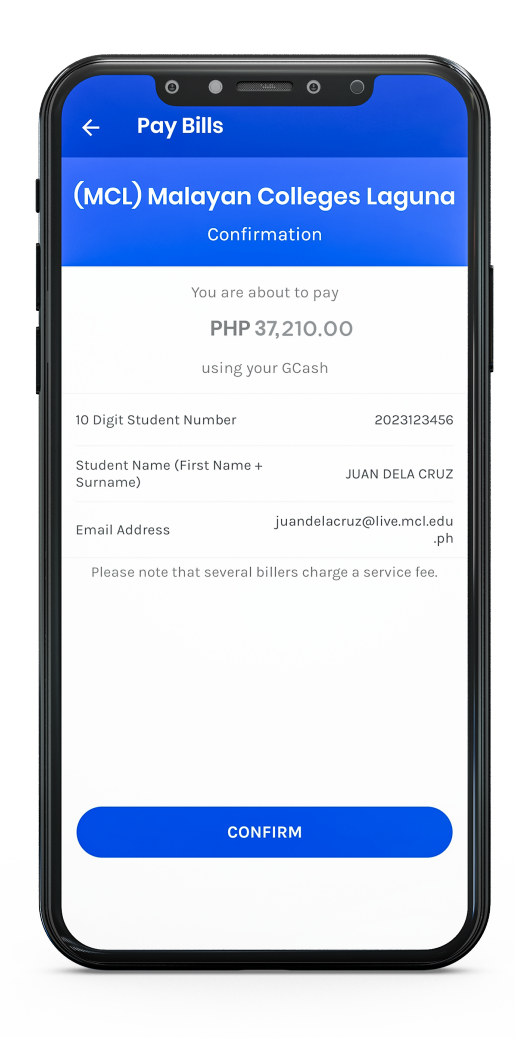

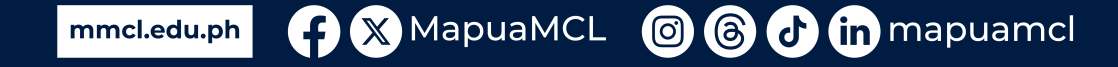

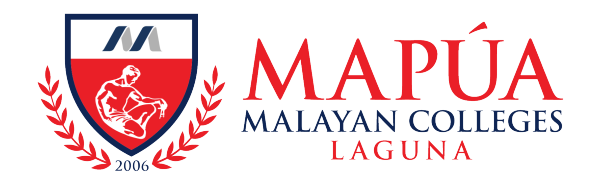

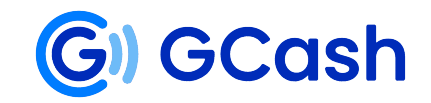

## You have now successfully paid using GCash. Kindly check your OneMCL account the next banking day for the posting of your payment.

## For unposted payments, you may email: treasury@mcl.edu.ph

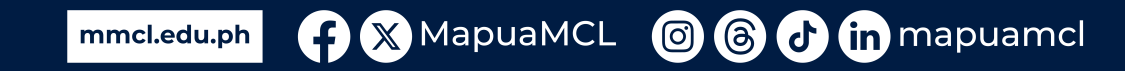